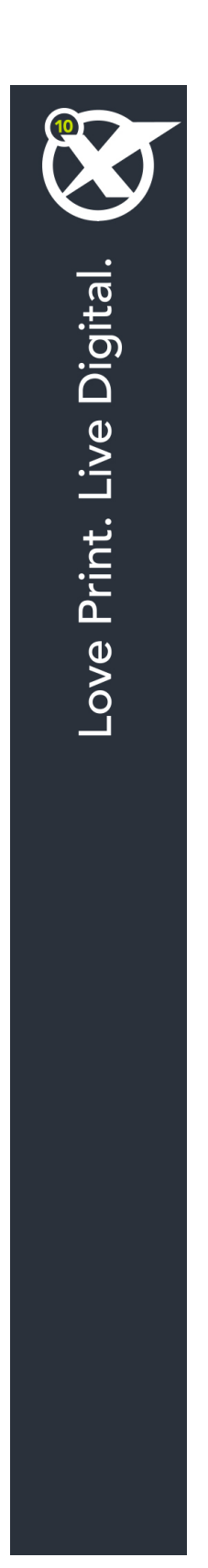

# Primeiros passos com o QuarkXPress 10.1

# Índice

| Documentos Relacionados                                                                                                    |
|----------------------------------------------------------------------------------------------------|
| Requisitos do sistema4                                                                                                    |
| Requisitos de sistema: Mac OS X4                                                                                                    |
| Requisitos de sistema: Windows4                                                                                                    |
| Instalar: Mac OS5                                                                                                    |
| Adicionar ficheiros após a instalação: Mac OS5                                                                                           |
| Instalar: Windows                                                                                                    |
| Efectuar uma instalação silenciosa6                                                                                                    |
| Preparar uma instalação silenciosa: Windows                                                                                              |
| Instalação silenciosa: Windows                                                                                                    |
| Adicionar ficheiros após a instalação: Windows7                                                                                          |
| Atualizar8                                                                                                    |
| Instalar ou actualizar utilizando o QLA9                                                                                                 |
|                                                                                                    |
| Registar10                                                                                                    |
| Registar                                                                                                    |
| Registar                                                                                                    |
| Registar    10      Ativação    11      Desinstalar    12      Desinstalar:    Mac OS      12                                            |
| Registar10Ativação11Desinstalar12Desinstalar: Mac OS12Desinstalar: Windows12                                                             |
| Registar10Ativação11Desinstalar12Desinstalar: Mac OS12Desinstalar: Windows12Contactar a Quark13                                          |
| Registar10Ativação11Desinstalar12Desinstalar: Mac OS12Desinstalar: Windows12Contactar a Quark13Nas Américas13                            |
| Registar.10Ativação.11Desinstalar.12Desinstalar: Mac OS.12Desinstalar: Windows.12Contactar a Quark.13Nas Américas.13Fora das Américas.13 |

## Documentos Relacionados

Para obter mais informações sobre como utilizar o QuarkXPress, consulte a restante documentação/recursos do QuarkXPress indicados na lista abaixo.

| Documento/Nome<br>do Item                 | Descrição                                                                                                    | Onde encontrar                      |
|-------------------------------------------|----------------------------------------------------------------------------------------------------|-------------------------------------|
| Manual do<br>Utilizador do<br>QuarkXPress | Um manual criado para o utilizador final<br>do QuarkXPress.<br>Utilize o manual para procurar informações<br>rapidamente, descobrir o que precisa de saber e<br>avançar com o seu trabalho | www.quark.com/support/documentation |
| QuarkXPress<br>Novidades                  | Um resumo das novas funções do<br>QuarkXPress.                                                                                                    |                                     |
| Um Manual para o<br>App Studio            | Um manual para utilizar o App Studio<br>no QuarkXPress.                                                                                                    |                                     |

### Requisitos do sistema

#### Requisitos de sistema: Mac OS X

#### Software

• Mac OS X® 10.7.5 (Lion), Mac OS X 10.8.x (Mountain Lion), Mac OS X 10.9.x (Mavericks)

#### Hardware

- Processador Mac® Intel®
- 2GB de RAM ou superior
- 2GB de espaço livre no disco rígido

#### Opcional

- Uma ligação à Internet para ativação
- Unidade de DVD-ROM para instalação a partir de DVD (não é necessário para transferência)

#### Requisitos de sistema: Windows

#### Software

- Microsoft® Windows® 7 (32 e 64 Bits) SP1 ou Windows 8 (32 e 64 Bits) ou Windows 8.1 (32 e 64 Bits)
- Microsoft .NET Framework 4.

#### Hardware

- 2GB de RAM ou superior
- 2GB de espaço livre no disco rígido
- · Processador multi-core compatível com as instruções SSE3

#### Opcional

- Uma ligação à Internet para ativação
- Unidade de DVD-ROM para instalação a partir de DVD (não é necessário para transferência)

## Instalar: Mac OS

Para instalar o QuarkXPress:

- 1 Desactive qualquer programa de protecção antivírus. Se estiver preocupado com a possibilidade de o computador ser infectado por um vírus, execute uma verificação de vírus no ficheiro do instalador e, em seguida, desactive o programa de detecção de vírus.
- 2 Faça duplo clique no ícone do instalador e siga as instruções apresentadas no ecrã.

#### Adicionar ficheiros após a instalação: Mac OS

Para adicionar ficheiros após a instalação, faça duplo clique no ícone do instalador. Utilize a lista **Instalação Personalizada** para seleccionar os itens a instalar.

### Instalar: Windows

Para instalar o QuarkXPress:

- 1 Desactive qualquer programa de protecção antivírus. Se estiver preocupado com a possibilidade de o computador ser infectado por um vírus, execute uma verificação de vírus no ficheiro do instalador e, em seguida, desactive o programa de detecção de vírus.
- 2 Faça duplo clique no ícone do instalador e siga as instruções apresentadas no ecrã.

#### Efectuar uma instalação silenciosa

A função de instalação silenciosa permite aos utilizadores instalar o QuarkXPress nos seus computadores através de uma rede, sem ter de seguir instruções passo a passo. Esta função é útil para instalações em grandes grupos, quando a instalação manual é incómoda.

#### Preparar uma instalação silenciosa: Windows

Para permitir que os utilizadores do Windows façam uma instalação silenciosa nos seus computadores, um administrador terá de efectuar as seguintes modificações:

- 1 Copiar todo o conteúdo do disco ou uma imagem do disco que contenha o instalador, para uma pasta vazia no disco rígido local.
- 2 Utilizando a cópia local do instalador, instalar o QuarkXPress no disco rígido local. O instalador cria um ficheiro "setup.xml" na pasta onde o instalador se encontra.
- 3 Abra o ficheiro "silent.bat" num editor de texto e certifique-se de que o caminho do ficheiro "setup.xml" surge na primeira linha da seguinte forma: '[percurso de rede do ficheiro setup.exe]' /s /v'/qn'
- 4 Partilhe a pasta que contém o instalador e o ficheiro "setup.xml" com utilizadores que possuam uma licença para instalar o QuarkXPress.

#### Instalação silenciosa: Windows

Para efectuar uma instalação silenciosa no Windows, o utilizador final tem de realizar os seguintes procedimentos:

- 1 Navegue até à pasta partilhada que contém os ficheiros "setup.xml" e "silent.bat".
- 2 Fazer duplo clique no ficheiro "silent.bat" e seguir as instruções apresentadas no ecrã.

#### Adicionar ficheiros após a instalação: Windows

Para adicionar ficheiros após a instalação:

- 1 Faça duplo clique no ícone do ficheiro "setup.exe".
  - É apresentada a caixa de diálogo Configurar.
- 2 Clique em Seguinte.

É apresentado o ecrã Manutenção do Programa.

- Clique em **Modificar** para seleccionar os ficheiros a instalar. Pode instalar novos ficheiros ou remover ficheiros previamente instalados.
- Clique em Reparar para corrigir problemas menores relacionados com os ficheiros instalados. Utilize esta opção se ocorrerem problemas como: ficheiros, atalhos ou entradas de registo em falta ou danificadas.
- 3 Clique em Seguinte.
- Se tiver clicado em Modificar na caixa de diálogo anterior, é apresentado o ecrã Instalação Personalizada. Faça as alterações apropriadas e clique em Seguinte. É apresentado o ecrã Pronto a Modificar o Programa.
- Se tiver clicado em **Reparar** na caixa de diálogo anterior, é apresentado o ecrã **Pronto a Reparar** o **Programa**.
- 4 Clique em Instalar.
- 5 Clique em Concluir quando for notificado pelo sistema da conclusão do processo.

## Atualizar

Para atualizar o QuarkXPress para esta versão:

- 1 Desative toda a proteção anti-vírus. Se tiver receio que algum vírus infete o seu computador, execute uma verificação do anti-vírus no ficheiro de instalação e, em seguida, desative o software de deteção de vírus.
- 2 Faça duplo clique no ícone do instalador e siga as instruções apresentadas no ecrã.
- Windows: Quando o ecrã Validation Code for apresentado, selecione Upgrade no menu pendente Installation Type. Se tiver o código de validação da atualização, introduza-o nos campos Enter your validation code. Se não tiver um código de validação da atualização, faça clique em Get validation code para aceder ao Website da Quark Web, siga as instruções apresentadas no ecrã para obter o código de validação e, em seguida, introduza o código de validação nos campos Enter your validation code.
- Mac OS X: Não lhe será pedido neste momento o Código de Validação. O código ser-lhe-á pedido quando iniciar a aplicação pela primeira vez.
- 3 Faça clique em Continue e siga as instruções apresentadas no ecrã.
- O instalador procede à instalação de uma nova cópia do QuarkXPress. Não substitui a versão anterior.

### Instalar ou actualizar utilizando o QLA

Se o QLA já estiver instalado e for instalar o QuarkXPress, será apresentada a caixa de diálogo **Detalhes do Servidor de Licenças** depois de introduzir as suas informações de registo. Antes de continuar, verifique se tem as informações necessárias para introduzir valores nos seguintes campos:

- Nome do Anfitrião ou Endereço IP do Servidor de Licenças: Introduza o endereço IP ou o nome para o servidor que designou como o servidor de licenças. O servidor de licenças processa pedidos de clientes de licenças.
- Porta do Servidor de Licenças: Introduza o valor para a porta do servidor de licenças. Este número
  é determinado quando o suporte lógico QLA for registado online. A porta do servidor de licenças é
  a porta através da qual fluem os pedidos do servidor de licenças.
- Cópia de Segurança do Nome do Anfitrião ou Endereço IP do Servidor de Licenças: Introduza o endereço IP ou o nome para o servidor que designou como o servidor de licenças de reserva.
- Porta do Servidor de Reserva: Introduza o valor para a porta do servidor de licenças de reserva.

## Registar

Para registar a sua cópia da aplicação, visite a página de "Registo online" do Web site da Quark (consulte *Contactar a Quark*). Se não conseguir efectuar o registo online, consulte *Contactar a Quark* para obter informações sobre contactos.

## Ativação

Se tiver uma cópia de utilizador único do QuarkXPress, tem de activá-la. Para activar o QuarkXPress ao iniciá-lo, faça clique em Activate Now (*Windows*) ou Continue (*MAC OS X*).

Se não pretender ativar o QuarkXPress ao iniciá-lo, faça clique em **Cancel**. O QuarkXPress apresenta a opção de ativação sempre que iniciar a aplicação, até realizar a ativação.

Se não ativar o QuarkXPress, pode utilizá-lo durante 30 dias após a instalação; após 30 dias, o produto passará a ser executado no modo de demonstração e tem de ser ativado para que possa ser executado na versão completa.

Se não conseguir executar a ativação online, consulte o tópico Contactar a Quark para obter informações de contacto.

## Desinstalar

Se o desinstalador detectar uma ocorrência activa da aplicação, aparece um alerta. Feche a aplicação antes de iniciar a desinstalação.

#### **Desinstalar: Mac OS**

Para desinstalar o QuarkXPress, abra a pasta "Aplicações" na unidade de disco rígido (ou a pasta na qual o QuarkXPress foi instalado) e arraste a pasta do QuarkXPress para a reciclagem.

#### **Desinstalar: Windows**

Para desinstalar o QuarkXPress:

- 1 Seleccione Iniciar > Todos os Programas > QuarkXPress > Desinstalar.
- 2 Clique em Sim. O desinstalador recolhe as informações necessárias para a desinstalação e aparece um alerta a avisá-lo de que o conteúdo da pasta do QuarkXPress vai ser eliminado.
- 3 Clique em Sim para continuar ou em Não para cancelar.
- A desinstalação também pode ser efectuada executando de novo o instalador.

### Contactar a Quark

O portal de suporte permite-lhe registar problemas, fazer o rastreio dos problemas, receber notificações de estado, conversar com um representante de suporte técnico, procurar na Base de Conhecimento e aceder a informações sobre o produto.

Com acesso direto à documentação em todo o software Quark - desde o QuarkXPress e o App Studio ao Quark Enterprise Solutions - poderá encontrar respostas às suas perguntas com toda a comodidade. A nossa equipa de suporte está disponível para ajudar, quer através do nosso portal de suporte, quer através de contacto telefónico com os nossos clientes de contrato de manutenção.

Se for cliente da Quark e tiver um contrato de manutenção ou suporte, a sua conta já foi criada com o seu endereço de correio eletrónico registado. Se não tiver um contrato de suporte, poderá adquirir um incidente de suporte único para resolver o seu problema. Se tiver adquirido ou registado um produto com suporte, terá direito a obter suporte gratuito nos primeiros 90 dias.

#### Nas Américas

Para obter mais detalhes, por favor consulte o nosso website de suporte www.quark.com/support

#### Fora das Américas

No caso dos países fora das Américas, por favor visite os seguintes sites para aceder à sua conta de suporte.

Website de Suporte

- França www.quark.com/fr/support
- Alemanha www.quark.com/de/support

## Avisos legais

©2022 Quark Software Inc. e seus licenciadores. Todos os direitos reservados.

Protegido pelas seguintes Patentes dos Estados Unidos: 5,541,991; 5,907,704; 6,005,560; 6,052,514; 6,081,262; 6,633,666 B2; 6,947,959 B1; 6,940,518 B2; 7,116,843; 7,463,793; e outras patentes pendentes.

Quark, o logótipo Quark, QuarkXPress e QuarkCopyDesk são marcas comerciais ou marcas registadas da Quark Software Inc. e das suas empresas afiliadas, nos E.U.A. e/ou noutros países. Todas as outras marcas pertencem aos respectivos proprietários.